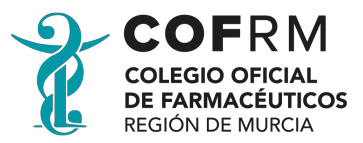

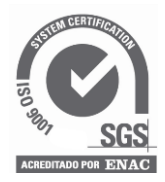

## Rev: 1.0 Doc: CAMBIO FACTOR P FORMULACION.doc

Para cambiar manualmente el factor P en el programa de Formulación Magistral, una vez abierto el programa, iremos al menú Mntos Generales y después a Comunidades Autónomas.

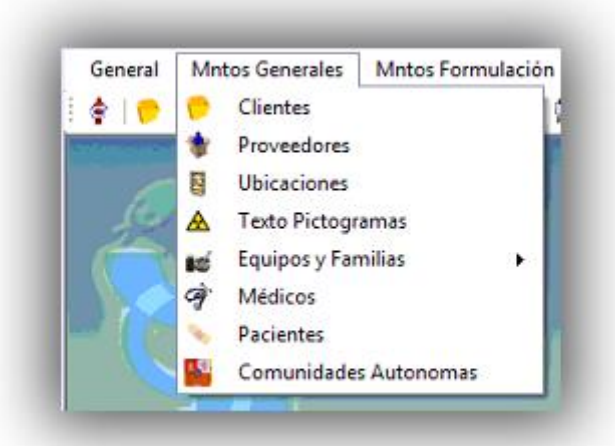

Por defecto nos aparecerán los datos para la Comunidad Autónoma de Andalucía, nos desplazaremos con la flecha derecha del menú superior hasta llegar al registro 16 de 19 que es el correspondiente a la Región de Murcia.

|  | 14 | 4 | 16 | de 19 | Þ | М |
|--|----|---|----|-------|---|---|
|--|----|---|----|-------|---|---|

Nos debe de quedar una ventana como la mostrada abajo.

| 🚺 🖣   16 d         | e 19   🕨 🔰   💋 🔙       |                    |            |
|--------------------|------------------------|--------------------|------------|
| Datos Comunidad Au | onoma                  |                    |            |
| Comunidad Auto     | noma: Region de Murcia |                    |            |
| Texto Etiqueta S   | O.E.: FSMS             |                    |            |
| Factor P S         | .O.E.: 3,51126800 Fa   | actor P Compañias: | 3,51126800 |
|                    |                        |                    |            |

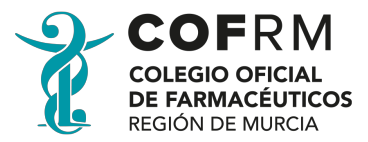

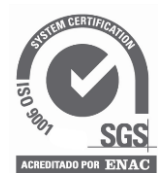

Rev: 1.0 Doc: CAMBIO FACTOR P FORMULACION.doc

Una vez aquí, pulsaremos en el botón editar de la parte superior

Cambiaremos el valor del año anterior (3,966314) que tenemos en el campo "Factor P S.O.E." por el vigente para el año actual: **4,065279**:

|                 | Comunidades Autonomas                               |
|-----------------|-----------------------------------------------------|
| i 🚺 🔌   16      | de 19   🕨 🔰 📝 🔜                                     |
| Datos Comunidad | Autonoma                                            |
| Comunidad A     | utonoma: Region de Murcia                           |
| Texto Etiquet   | a S.O.E.: FSMS                                      |
| Factor          | P S.O.E.: 3,59371300 Factor P Compañias: 3,59371300 |
|                 |                                                     |
|                 |                                                     |

También modificaremos el Factor P Compañías con el mismo valor que hemos puesto para el S.O.E.

Por último solo nos queda guardar los cambios para que se queden registrados los nuevos valores en nuestro programa, para ello pulsaremos en el botón con forma de disquete situado en la parte superior de la ventana

Una vez realizados los cambios podremos cerrar la ventana y continuar trabajando con nuestro programa, o cerrarlo por completo.